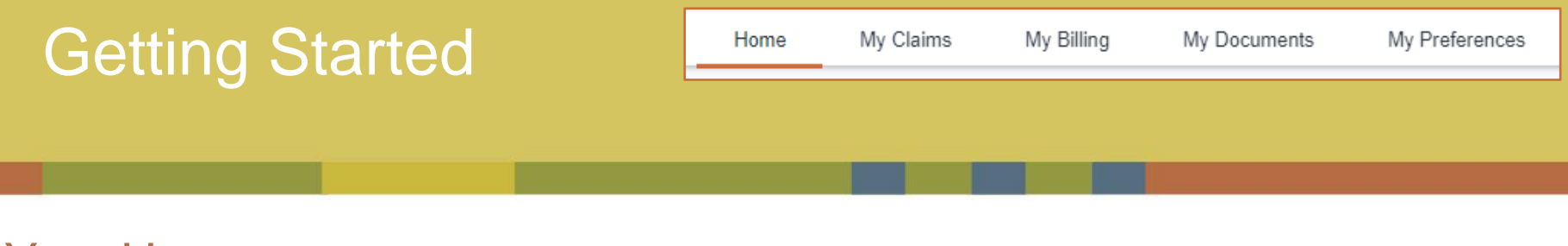

## Your Homepage

After successfully logging in, you will be greeted by your homepage. From here, you can view all active policies, contact HMI / Kings, or launch other activities. Throughout your time in Optim, your location will be indicated by a small orange bar under the tab you are viewing. In this example, the tab is highlighting your "Home" which displays the homepage.

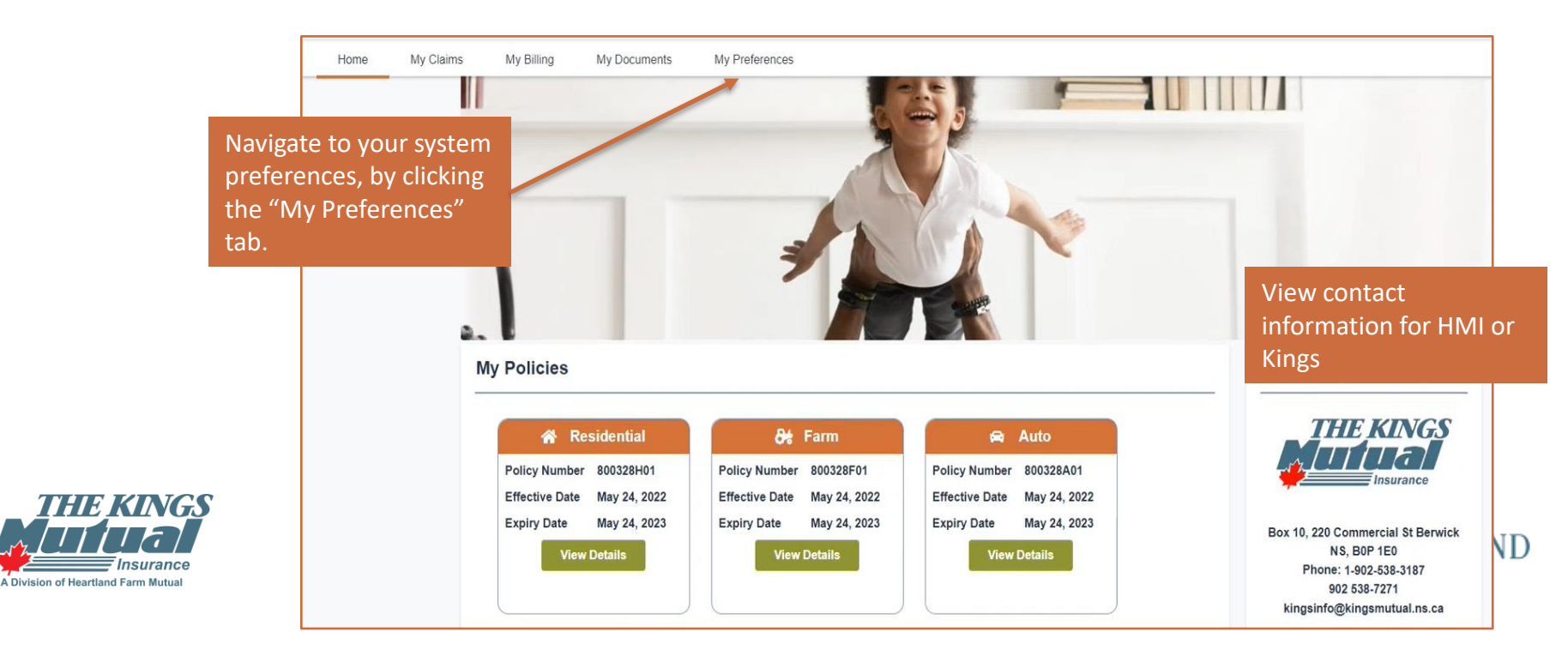

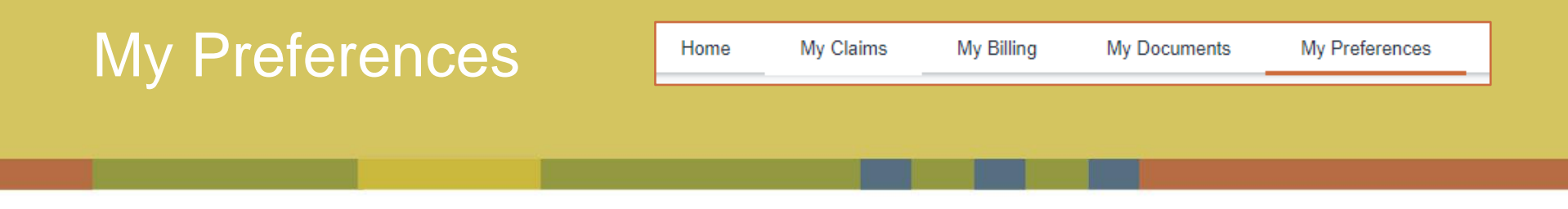

## Your Preferences

From the tab-bar, select My Preferences to add your opinion and information regarding the Annual General Meeting and its associated materials.

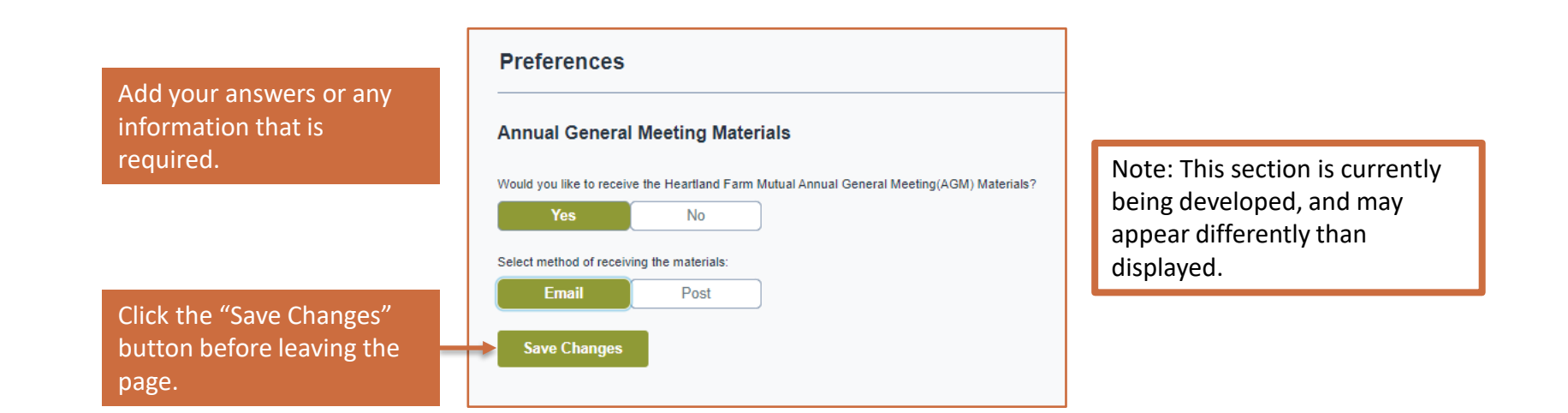

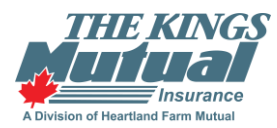

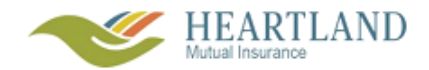